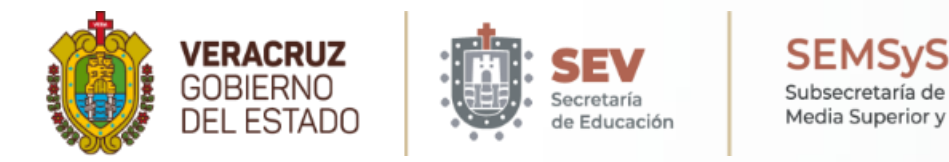

**TUTORIAL** GENERACIÓN DE PAGO DE FICHA A TRAVÉS DE OVH (OFICINA VIRTUAL DE HACIENDA)

INSTITUTO TECNOLÓGICO SUPERIOR DE JESÚS CARRANZA

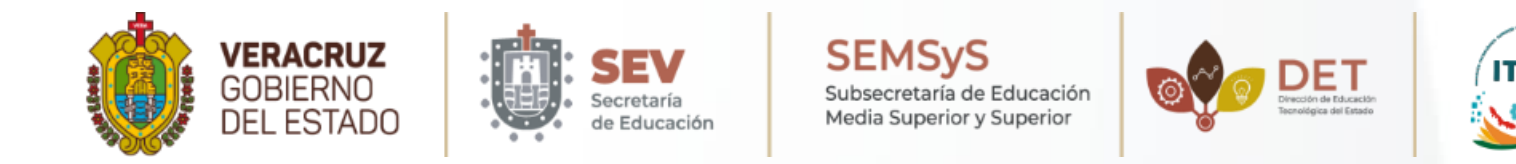

Veamos como **generar un pago de ficha** para **aspirantes de nuevo ingreso** a través de la Oficina Virtual de Hacienda (OVH).

**1. Ingresa al sitio web de la oficina virtual de hacienda (OVH).** Para acceder a este sitio web debes escribir en la barra de direcciones de tu navegador la siguiente URL: https://www.ovh.gob.mx/

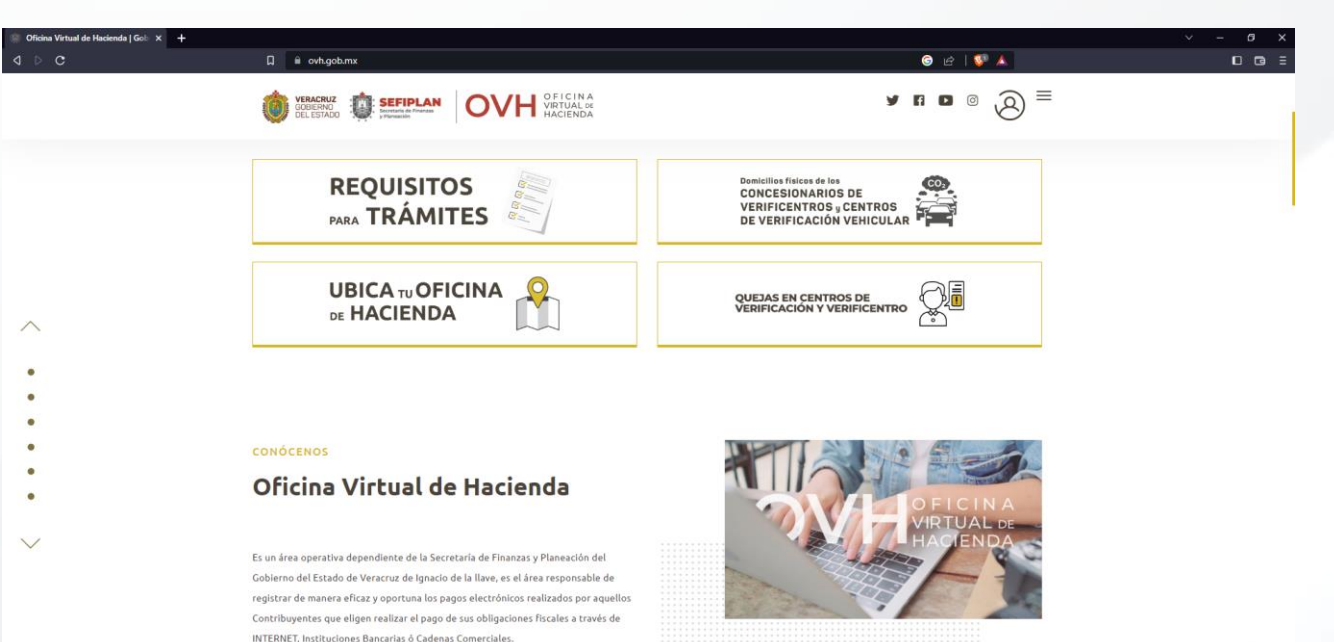

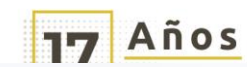

De igual manera, es responsable de atender, canalizar y proporcionar aquella información que sea solicitada por parte de los Contribuyentes en materia fiscal y pago de Impuestos Estatales y Federales Coordinados: tramitar v destionar aclaraciones de pados

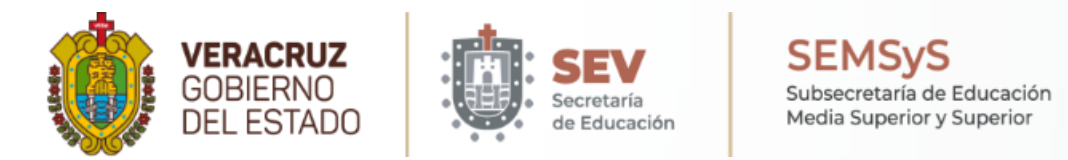

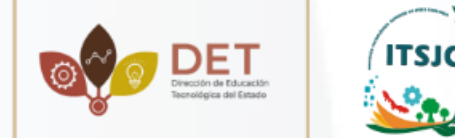

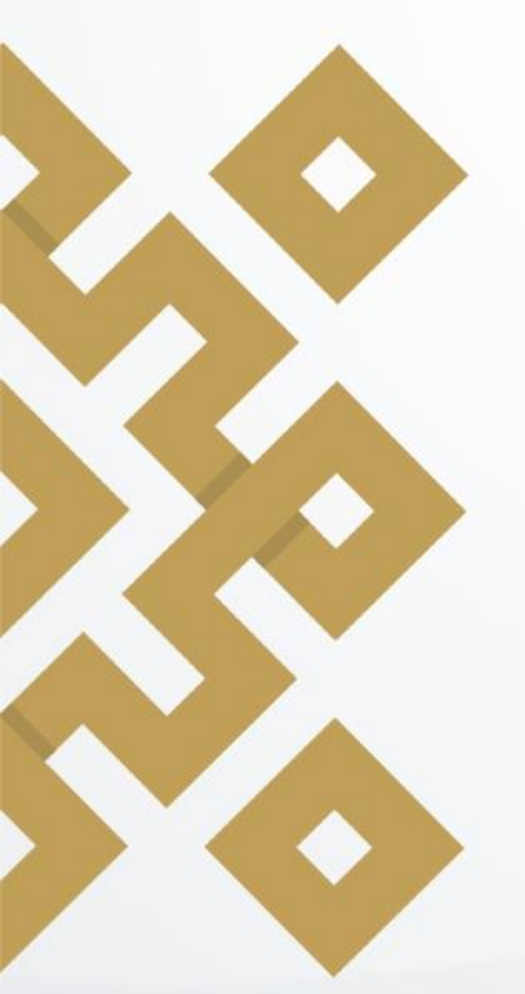

#### 2. Acceder a OPDs - Tecnológicos

En el menú del lado derecho encontraremos una opción con el nombre "OPDs - Tecnológicos", daremos clic y se desplegará otro menú. Se debe seleccionar la opción " Menú de Acceso Directos a Institutos Tecnológicos".

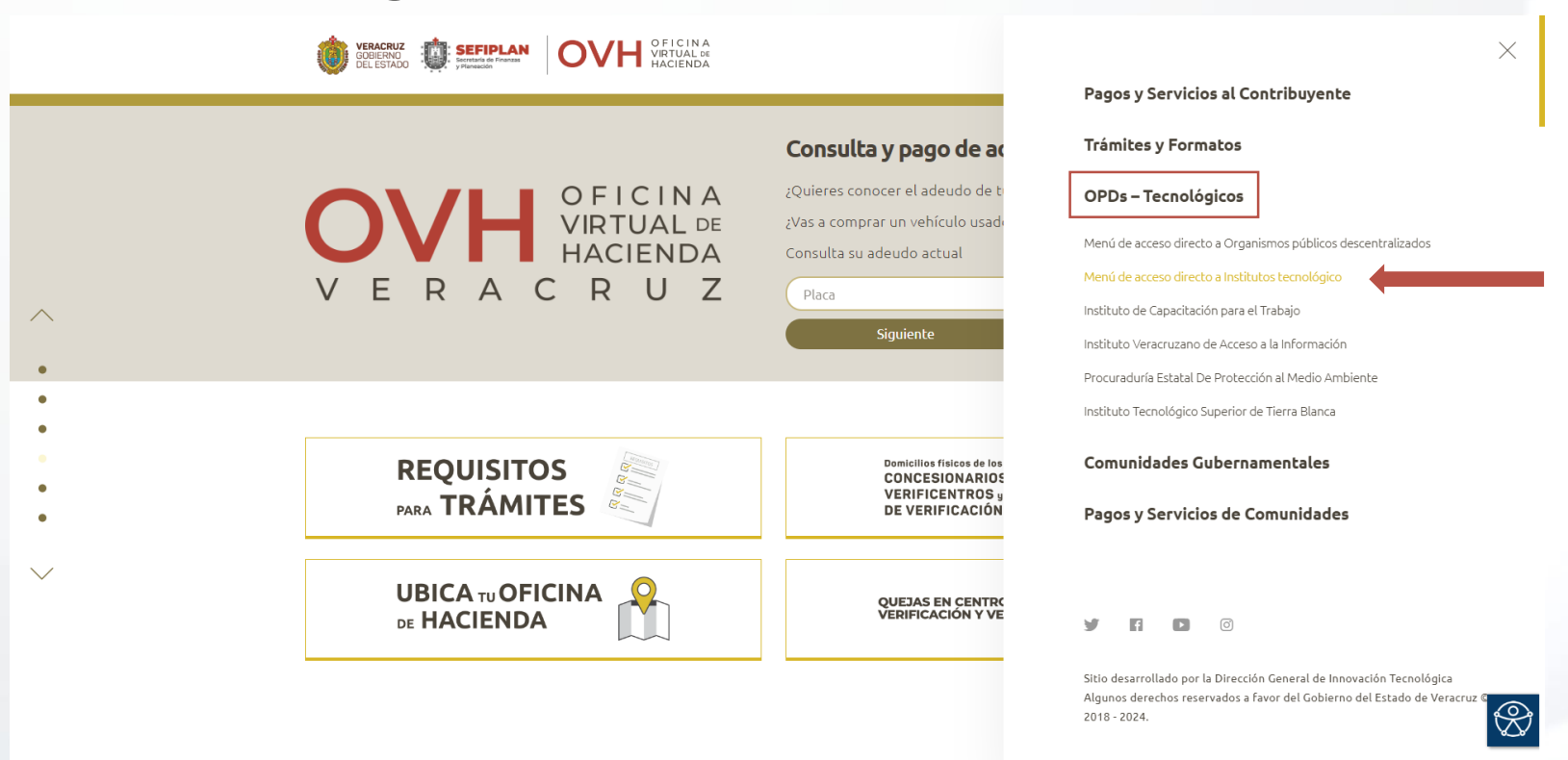

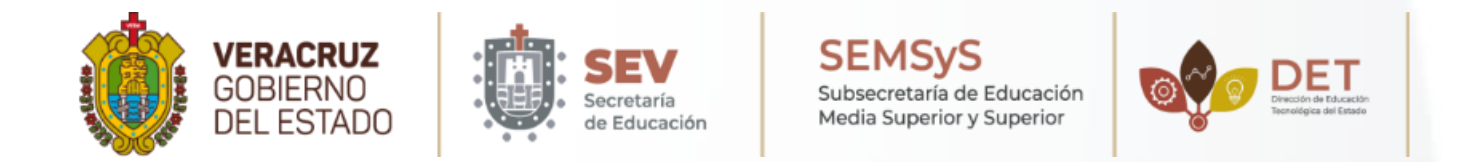

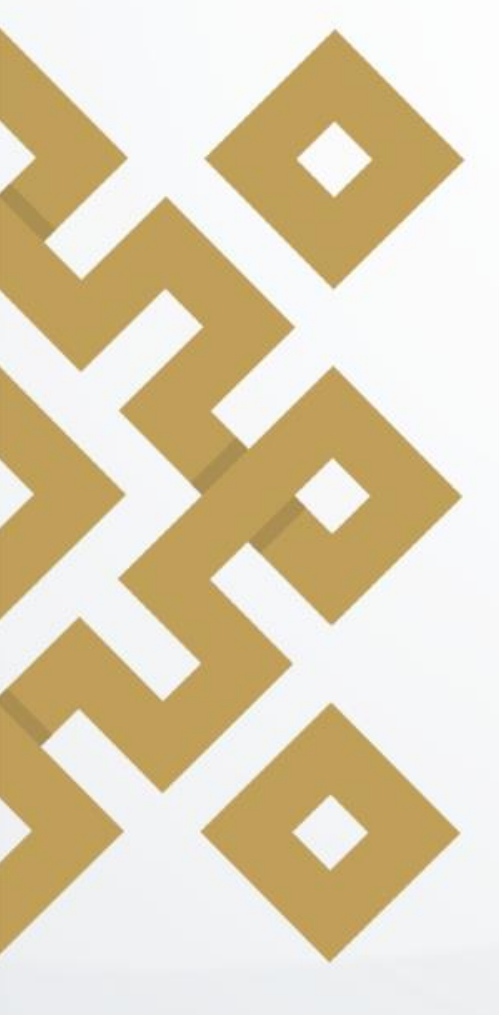

#### 3. Listado de Institutos Tecnológicos

En la pantalla que se muestra aparece una lista de Institutos Tecnológicos, en ella se deberá seleccionar la opción "Instituto Tecnológico Superior de Jesús Carranza".

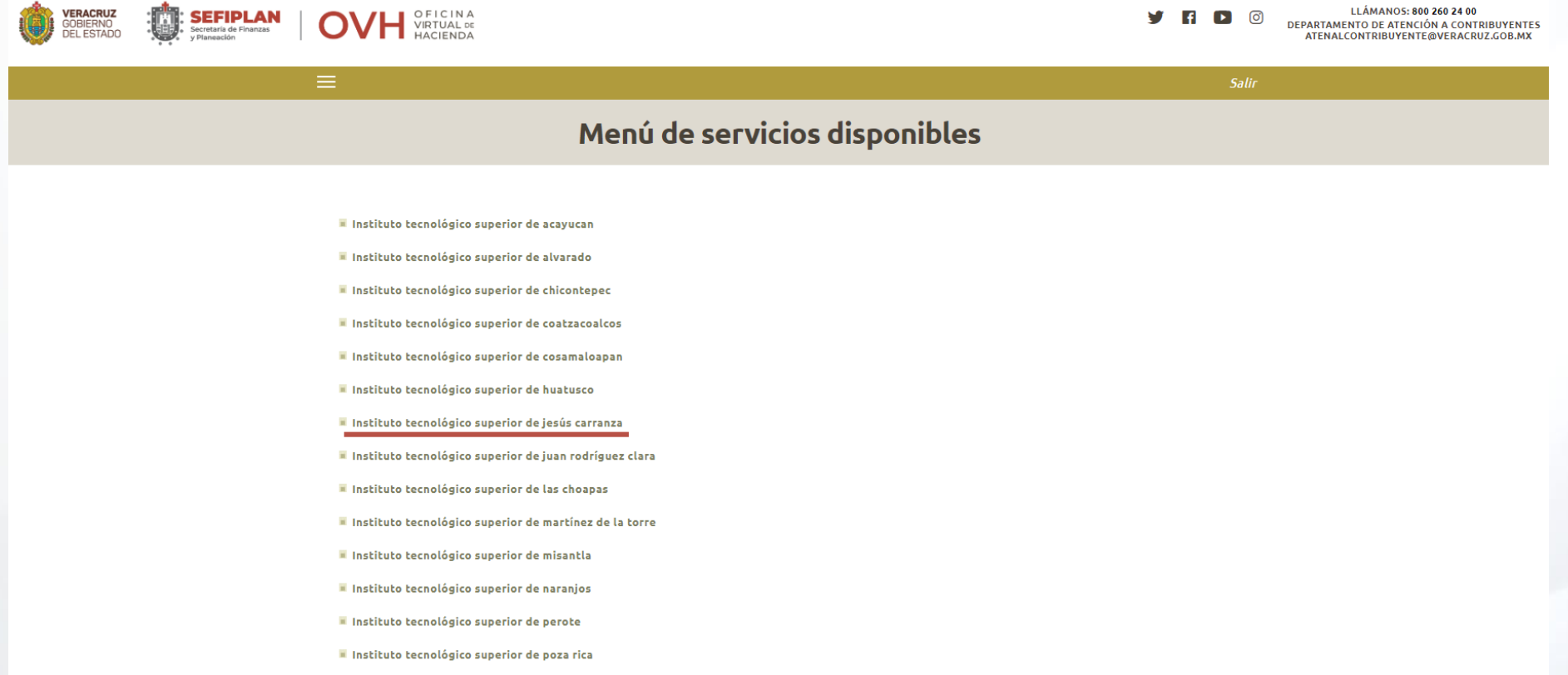

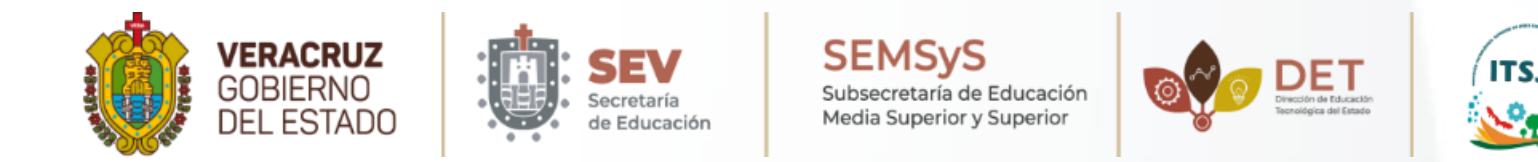

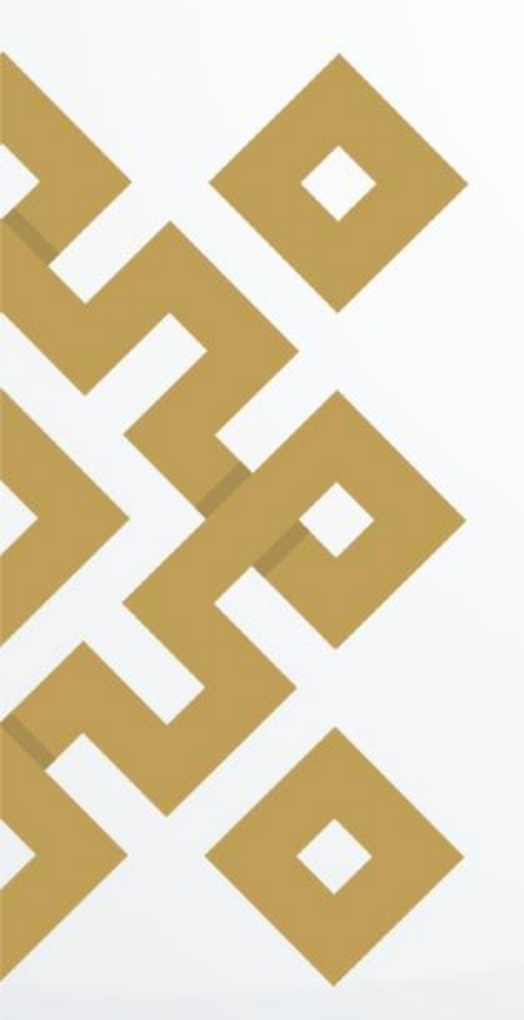

# 4. Información de pagos (Información del aspirante)

Una vez que se haya seleccionado nuestra Institución, se deberá agregar la información correspondiente al aspirante y al trámite que desea realizar.

#### Pago de Derechos Instituto tecnológico superior de jesús carranza

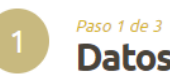

#### Datos Generales

| Pag                 | go de servicios diversos          |  |                             |
|---------------------|-----------------------------------|--|-----------------------------|
| Matrícula:          | NUEVO INGRESO                     |  | Poner: <b>Nuevo Ingreso</b> |
| Nombre y apellidos: | FLOR PIMENTEL MARTINEZ            |  | Nombre Completo             |
| Observación:        | ING. EN AGRONOMIA SABATINO SAYULA |  | Carrera y modalidad         |

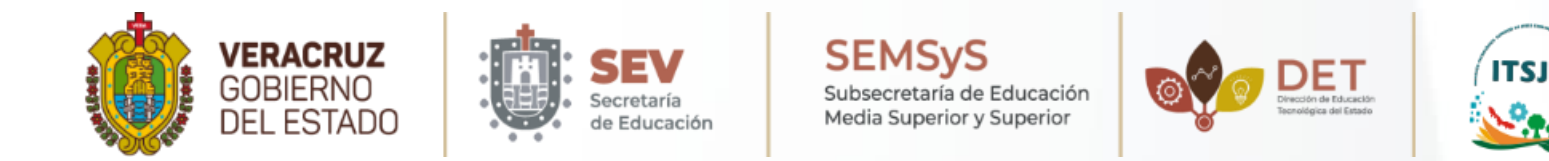

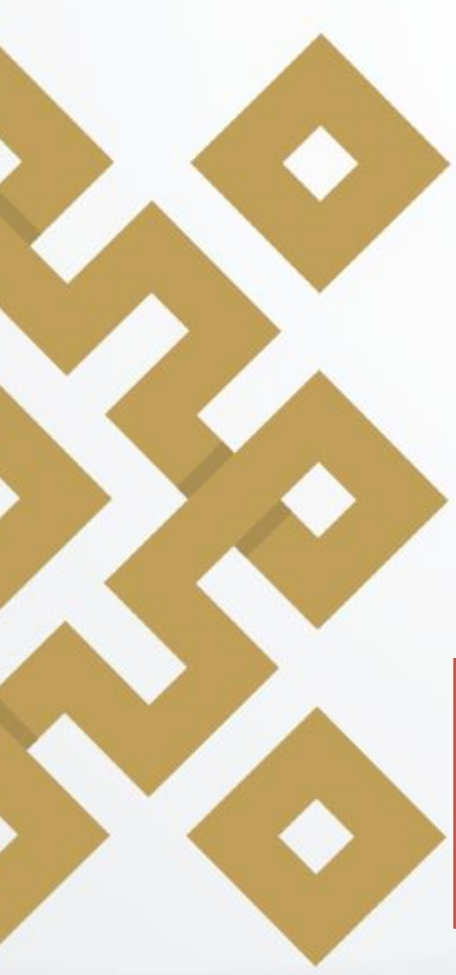

# 4.1 Información de pagos (Seleccionar el trámite)

En la sección "Cálculo del pago de la operación" se encuentran 3 listas desplegables.

a)En la primera opción se debe seleccionar el municipio (Jesús Carranza).
b)La segunda opción selecciona "Productos y servicios".
c)Como tercera opción se debe seleccionar "4139.- Productos ITS de Jesús Carranza".

#### Cálculo del pago de la operación

Seleccione el municipio en donde produce efecto el acto jurídico:

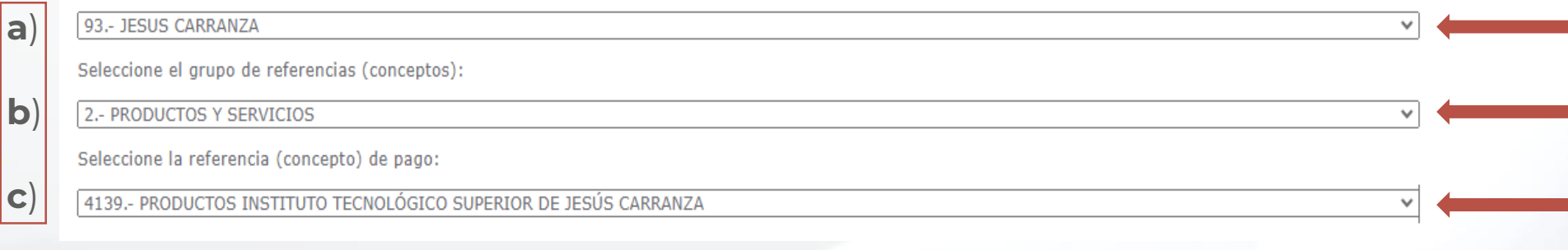

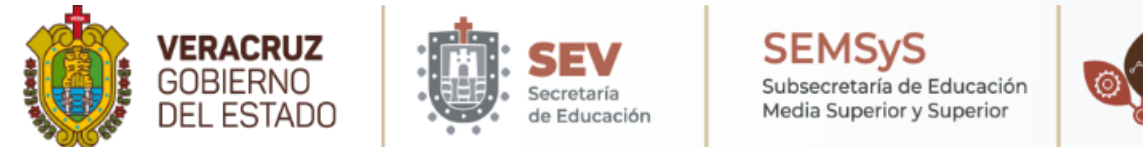

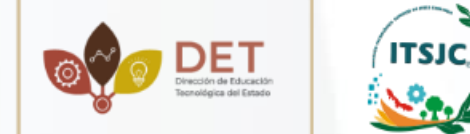

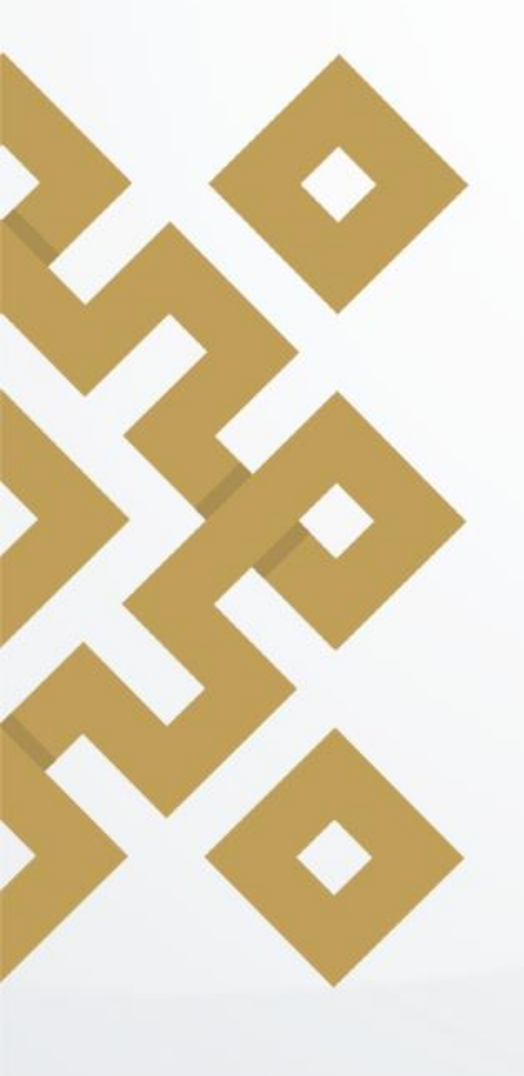

I A

# 4.2 Agregar al carrito

Una vez seleccionado el trámite aparecerá la opción "Cantidad base de cálculo", en el que se deberá ingresar la cantidad a pagar \$1065 y daremos clic en la opción "Cotizar".

a) Una vez hecho esto, se deberá dar clic en el botón "Agregar al carrito de servicios" y luego dar clic en el botón "Continuar".

| Tarifa:                                            | Tarifa Directa                                                      |                           |
|----------------------------------------------------|---------------------------------------------------------------------|---------------------------|
| Cantidad Base de Cálculo:                          | 1065                                                                | Ingresar cantidad a pagar |
|                                                    | Cotizar                                                             |                           |
| REFERENCIA 4139 PRODUCTOS INSTITUTO TECNOLÓGICO SU | PERIOR DE JESÚS CARRANZA TIENE LAS SIGUIENTES REFERENCIAS ADJUNTAS: |                           |
| ReferenciaDescripción                              | CantidadImporte                                                     |                           |
| 4139 PRODUCTOS INSTITUTO TEC                       | INOLÓGICO SUPERIOR DE JESÚS CARRANZA 1065.00 1065.00                |                           |
| ===== SUMA ======                                  | 1065.00                                                             |                           |
| Se ha agi                                          | regado exitosamente el concepto                                     |                           |
| -                                                  | Agregar el concepto al folder de pagos                              |                           |
| Detalle de concept                                 | os en el folder de pagos y Total a Pagar                            |                           |
| El folder contiene 1 concepto para pago            |                                                                     |                           |
| Cantidad a pagar:                                  | 1065.00                                                             |                           |
| Redondeo:                                          | 0.00                                                                |                           |
| Total a pagar:                                     | 1065                                                                |                           |
|                                                    | Continuar                                                           |                           |

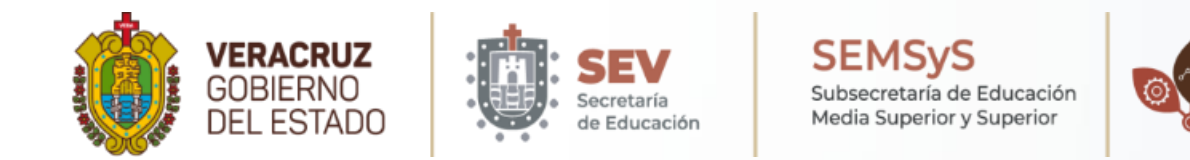

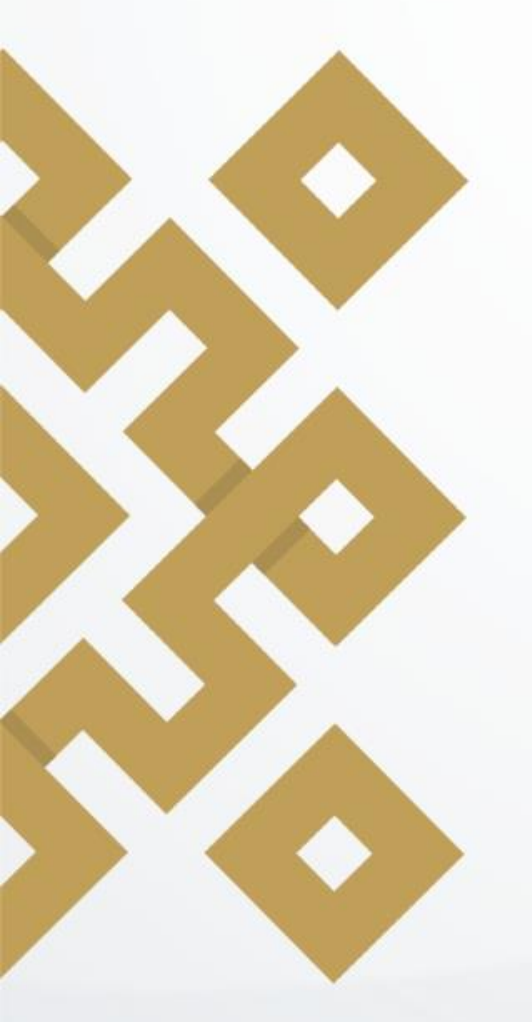

# 5. Confirmación de Pago

En la ventana que aparece se muestra el resumen de los datos de pago y los datos solicitantes. Es importante verificar que todos los datos sean correctos.

Regresar

DET

| Registro Federal de Contribuyentes:                                                                                  | NUEVO INGRESO                                 |
|----------------------------------------------------------------------------------------------------|-----------------------------------------------|
| Nombre o razón social:                                                                                               | FLOR PIMENTEL MARTINEZ                        |
| Observación:                                                                                                    | ING. EN AGRONOMIA SABATINO SAYULA             |
| Cálcu                                                                                                    | lo del pago de la operación                   |
| Municipio en donde produce efecto el acto jurídico:                                                                  |                                               |
| 93 JESUS CARRANZA                                                                                                    |                                               |
| Grupo de referencias (conceptos):                                                                                    |                                               |
| <ul> <li>2 PRODUCTOS Y SERVICIOS</li> <li>4139 PRODUCTOS INSTITUTO TECNOLÓGICO SUPERIOR DE JESÚS CARRANZA</li> </ul> |                                               |
| Detalle de conceptos e                                                                                               | n el folder de pagos y Cantidad Total a Pagar |
| El folder contier                                                                                                    | ne 1 concepto para pago                       |
| Cantidad a pagar:                                                                                                    | 1,065.00                                      |
| Ina vez verificados los                                                                                              |                                               |
| OTTA VEZ VETTICAGOS IOS Redondeo:                                                                                    | 0.00                                          |
| atos clicen Dagar Total a pagar:                                                                                     | 1065                                          |

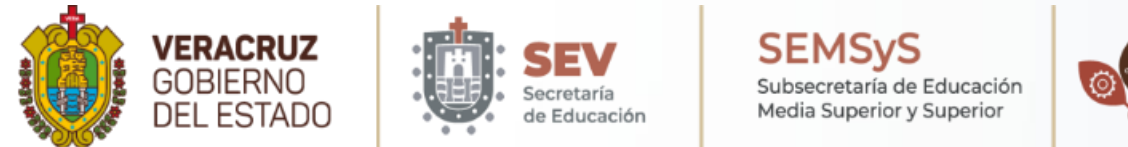

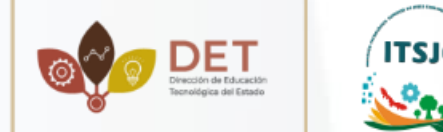

### 6. Métodos de pago

En este último paso se debe seleccionar el método de pago "Impresión de Formato para pago en ventanilla", donde te arrojará el formato que deberás imprimir para realizar tu trámite en el banco. Pago de Servicios

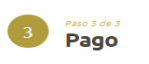

|                                                                                            |                                                                                                    | Datos Generales                                                                                                    | 5                                                                                                    |                                                                                                    |                                |    |
|--------------------------------------------------------------------------------------------|----------------------------------------------------------------------------------------------------|----------------------------------------------------------------------------------------------------|----------------------------------------------------------------------------------------------------|----------------------------------------------------------------------------------------------------|--------------------------------|----|
|                                                                                            | Pago a non                                                                                                    | nbre de: FLOR PIMENTEL MARTINEZ                                                                                                    |                                                                                                    |                                                                                                    |                                |    |
|                                                                                            | I                                                                                                    | mporte: \$1,065.00                                                                                                    |                                                                                                    |                                                                                                    |                                |    |
|                                                                                            | Línea de (                                                                                                    | Captura: 83624132368841368253                                                                                                    | C-DI                                                                                                    |                                                                                                    | _                              |    |
| aux opción do pago                                                                         | ran Co <b>Di</b> Abara as posible pagas a través del seguido CoDi                                                                                                    | Nueva opción de pago c                                                                                                    |                                                                                                    |                                                                                                    |                                |    |
| eva opcion de pago                                                                         | con Cobi Anora es posible pagar a traves del servicio Cobi.                                                                                                    |                                                                                                    |                                                                                                    |                                                                                                    |                                |    |
| С                                                                                          | <b>D</b> i                                                                                                    |                                                                                                    |                                                                                                    |                                                                                                    |                                |    |
|                                                                                            |                                                                                                    |                                                                                                    |                                                                                                    |                                                                                                    |                                |    |
| Cargo a cuenta: Pue<br>dio de seguridad oto                                                | de pagar en línea mediante cargo a su cuenta (tarjeta de<br>rgada para ingresar al portal de banca en línea de su banco)                                                                                                    | Opciones de pag<br>débito, ahorro, maestra, cuenta eje, etc<br>. Será enlazado a la institución bancaria                                                                                                    | o<br>) en cualquiera de la l<br>de su elección,                                                                            | lista los bancos autorizados (Es posible que se requiera de                                                                                                    | usuario, contraseña y          |    |
| Cargo a cuenta: Puo<br>dio de seguridad oto<br>Farjeta de crédito: F<br>mpresión de formal | de pagar en línea mediante cargo a su cuenta (tarjeta de<br>rgada para ingresar al portal de banca en línea de su banco)<br>uede pagar en línea con cargo a su tarjeta de crédito Visa o<br>o para pago referenciado Cotar por imorinir un formato                                                                              | Opciones de pag<br>débito, ahorro, maestra, cuenta eje, etc<br>. Será enlazado a la institución bancaria.<br>MasterCard. <u>Será enlazado a nuestro por</u>                                                                                         | o<br>.) en cualquiera de la<br>de su elección,<br>oveedor del servicio di<br>do en las ventanillar                         | lista los bancos autorizados (Es posible que se requiera de<br>e pago con tarietas de crédito,                                                                                                    | usuario, contraseña y          |    |
| Cargo a cuenta: Pur<br>dio de seguridad oto<br>Farjeta de crédito: F<br>mpresión de formal | de pagar en línea mediante cargo a su cuenta (tarjeta de<br>rgada para ingresar al portal de banca en línea de su banco)<br>uede pagar en línea con cargo a su tarjeta de crédito Visa o<br><b>to para pago referenciado:</b> Optar por imprimir un formato                                                                     | Opciones de page<br>débito, ahorro, maestra, cuenta eje, etc<br>. Será enlazado a la institución bancaria<br>MasterCard. <u>Será enlazado a nuestro pr</u><br>de pago referenciado para ser presentad                                               | o<br>) en cualquiera de la l<br>de su elección.<br>oveedor del servicio di<br>do en las ventanil                           | lista los bancos autorizados (Es posible que se requiera de<br>e nago con tarietas de crédito,<br>- los instituciones bancarias y tiendos de catoser vicio autoria                                                                | usuario, contraseña y          |    |
| Cargo a cuenta: Pue<br>dio de seguridad oto<br>Farjeta de crédito: F<br>mpresión de formal | de pagar en línea mediante cargo a su cuenta (tarjeta de<br>rgada para ingresar al portal de banca en línea de su banco)<br>uede pagar en línea con cargo a su tarjeta de crédito Visa o<br>o <b>para pago referenciado:</b> Optar por imprimir un formato<br>A) Pago en línea con cargo a su cuenta de cheques o               | Opciones de page<br>débito, ahorro, maestra, cuenta eje, etc<br>. Será enlazado a la institución bancaria.<br>MasterCard. <u>Será enlazado a nuestro pr</u><br>de pago referenciado para ser presentado<br>B) Pago en línea con cargo a tarje       | o<br>en cualquiera de la l<br>de su elección,<br>overedor del servicio di<br>do en las ventanil<br>sta de crédito:         | lista los bancos autorizados (Es posible que se requiera de<br>e <u>pago con tarietas de crédito,</u><br>- los instructiones de contentos y ciendos de cotos en vicio outorit<br>C) Impresión de Formato para pago en ventanilla: | usuario, contraseña y          |    |
| Cargo a cuenta: Pue<br>lio de seguridad oto<br>arjeta de crédito: R<br>mpresión de formal  | ide pagar en línea mediante cargo a su cuenta (tarjeta de<br>rgada para ingresar al portal de banca en línea de su banco)<br>uede pagar en línea con cargo a su tarjeta de crédito Viseo<br>to <b>para pago referenciado</b> : Optar por imprimir un formato<br>A) Pago en línea con cargo a su cuenta de cheques o<br>débito*: | Opciones de pag<br>débito, ahorro, maestra, cuenta eje, etc<br>. <u>Será enlazado a la institución bancaria</u><br>MasterCard. <u>Será enlazado a nuestro on</u><br>de pago referenciado para ser presentad<br>B) Pago en línea con cargo a tarje   | o<br>) en cualquiera de la i<br>de su elección.<br>oveedor del servicio di<br>do en las ventanillo de<br>eta de crédito:   | lista los bancos autorizados (Es posible que se requiera de<br>e Bado con tarjetas de crédito,<br>risorinstituciones benenitos y tiendos de outoservicio outoris<br>C) Impresión de Formato para pago en ventanilla:              | usuario, contraseña y<br>CLICK | AG |
| Cargo a cuenta: Pue<br>ilo de seguridad oto<br>arjeta de crédito: R<br>mpresión de formal  | ide pagar en línea mediante cargo a su cuenta (tarjeta de<br>rgada para ingresar al portal de banca en línea de su banco)<br>uede pagar en línea con cargo a su tarjeta de crécito Viso<br>to <b>para pago referenciado:</b> Optar por imprimir un formato<br>A) Pago en línea con cargo a su cuenta de cheques o<br>débito*:   | Opciones de pago<br>débito, ahorro, maestra, cuenta eje, etc.<br>. <u>Será enlazado a la institución bancaria</u><br>MesterCard. <u>Será enlazado a nuestro or</u><br>de pago referenciado para ser presentad<br>B) Pago en línea con cargo a tarje | o<br>) en cualquiera de la i<br>de su elección.<br>overedor del servicio di<br>do en las ventanillas de<br>eta de crédito: | lista los bancos autorizados (Es posible que se requiera de<br>e eaos con tarietas de crédito.<br>-tor institucioner boncantor y tiendor de outorenvielo outoria<br>C) Impresión de Formato para pago en ventanilla:              | usuario, contraseña y<br>CLICK | AC |

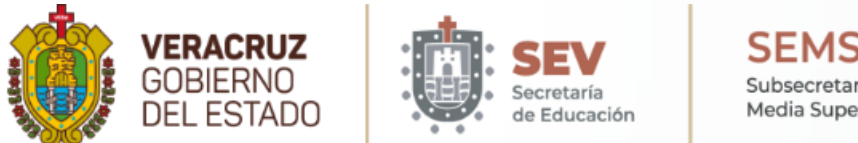

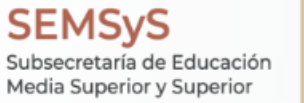

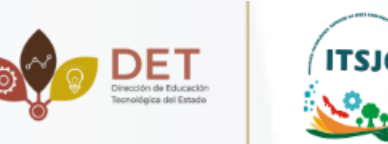

#### 6.1 Formato de pago

Con este formato podrás pasar a realizar el pago en las ventanilla de cualquier institución autorizada.

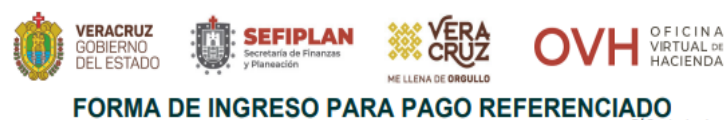

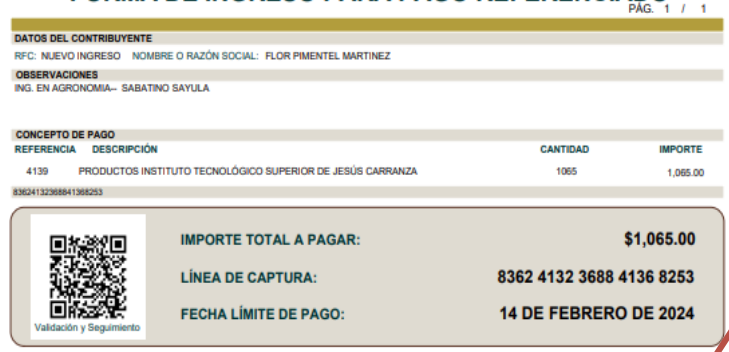

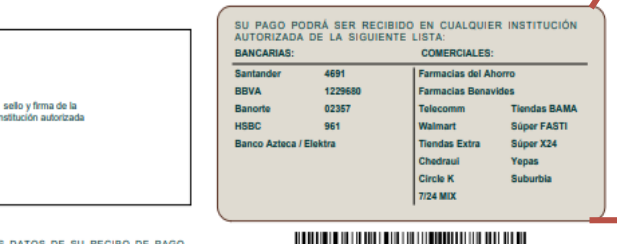

VERIFIQUE QUE LOS DATOS DE SU RECIBO DE PAGO, COINCIDAN CON LOS DE ESTE FORMATO, A PARTIR DE SU FECHA DE PAGO, CUENTA CON UN PLAZO DE 90 DÍAS HÁBILES PARA CUALQUIER ACLARACIÓN.

FORMATO GENERADO EL 07 DE FEBRERO DE 2024

Desde cualquier otro BANCO vía SPEI hacia HSBC:

| GOBIERNO DEL ESTADO DE VERACRUZ | 021180550300009613  | 83624132368841368253 |
|---------------------------------|---------------------|----------------------|
| Nombre Cliente:                 | Cuenta SPEI - CLABE | Concepto de Pago:    |
|                                 |                     |                      |

# SU PAGO PODRÁ SER RECIBIDO EN CUALQUIER INSTITUCIÓN AUTORIZADA DE LA SIGUIENTE LISTA:

| BANCARIAS:     |         | COMERCIALES:     | COMERCIALES: |  |  |
|----------------|---------|------------------|--------------|--|--|
| Santander      | 4691    | Farmacias del Ah | orro         |  |  |
| BBVA           | 1229680 | Farmacias Benav  | vides        |  |  |
| Banorte        | 02357   | Telecomm         | Tiendas BAMA |  |  |
| HSBC           | 961     | Walmart          | Súper FASTI  |  |  |
| Banco Azteca / | Elektra | Tiendas Extra    | Súper X24    |  |  |
|                |         | Chedraui         | Yepas        |  |  |
|                |         | Circle K         | Suburbia     |  |  |
|                |         | 7/24 MIX         |              |  |  |
|                |         |                  |              |  |  |

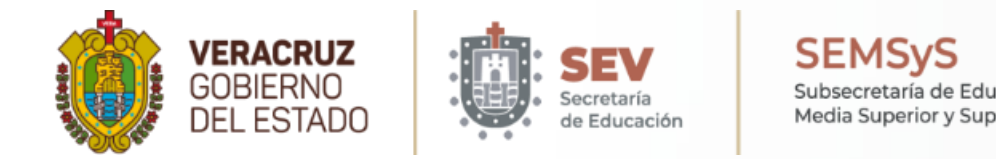

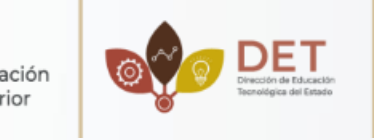

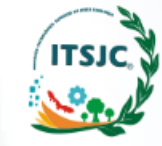

# **DUDAS O ACLARACIONES:**

**Ing. Flor Pimentel Martínez Encargada de Ingresos Propios del ITSJC** ingresospropios@itsjc.edu.mx / 924 130 0351 Horario de Atención: 9:00 AM - 17:00 PM

# INSTITUTO TECNOLÓGICO SUPERIOR DE JESÚS CARRANZA